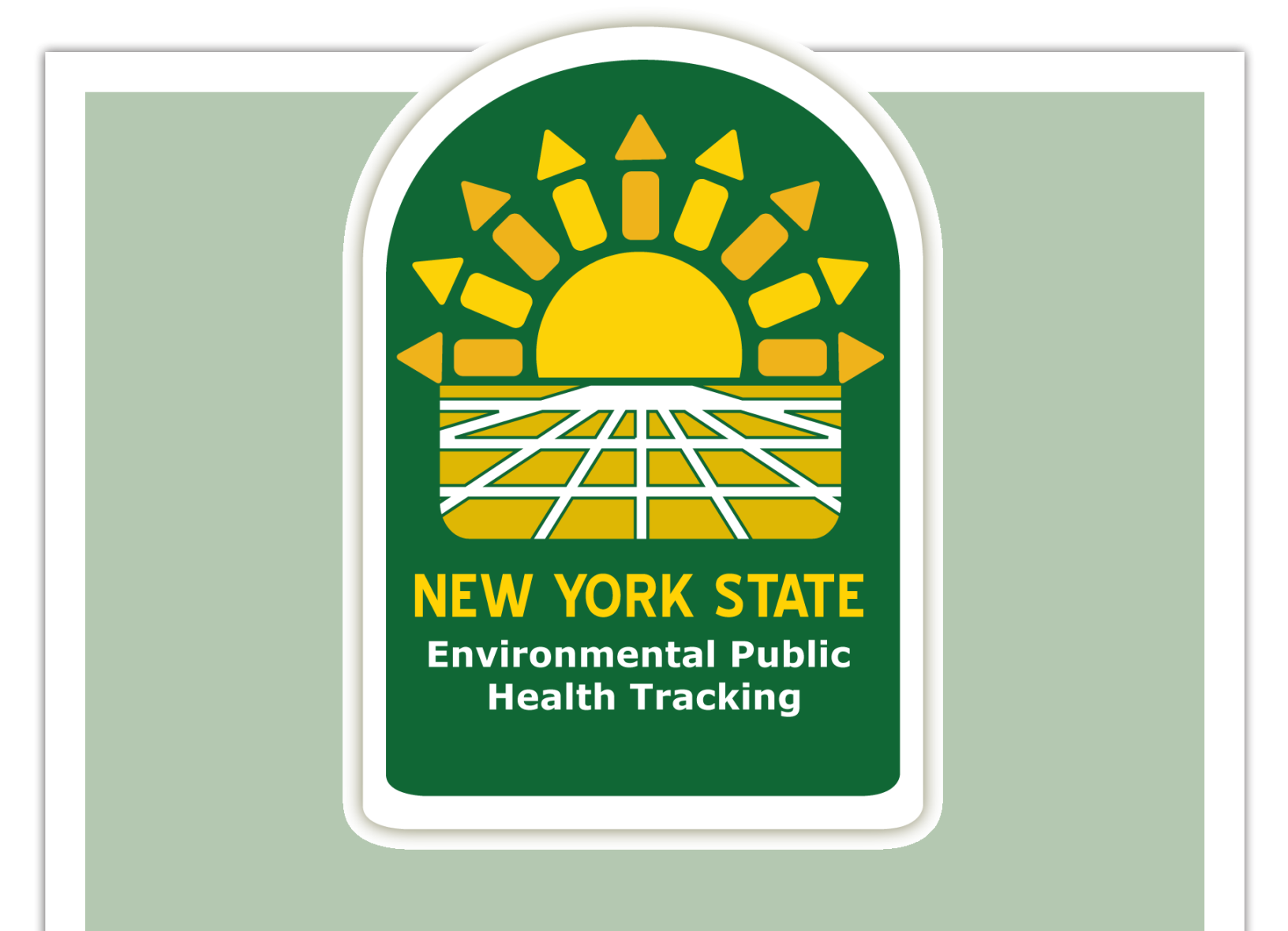

# "How To" User's Guide

January 2012

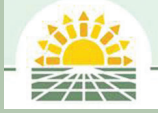

New York State Department of Health Environmental Public Health Tracking Program

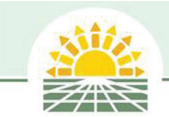

# **Table of Contents**

| Introduction to Tracking                         | З      |
|--------------------------------------------------|--------|
| Tracking Website                                 | 4      |
| Environmental and Health Data Links              | 5      |
| The Environmental Public Health Tracker          | 6      |
| Navigating the Tracker                           | 7      |
| Tracker Functionality                            | 2<br>2 |
| 1) Select by Indicator                           | 0<br>8 |
| 2) Select by Yoar                                | 0      |
| 2) Select by Age Croup or Soy                    | 9      |
| 4) Map Display or Select by Pagion               | 9      |
| 4) Map Display of Select by Region               | 10     |
| C) Defrect Mana                                  | 10     |
| 6) Refresh Maps                                  | 10     |
| Tracker Data Displays                            | 11     |
| Data ladies                                      | 11     |
| Graphs and Charts                                | 12     |
| Maps                                             | 13     |
| Summary: Displays by Content Area                | 15     |
| About Content Area Box                           | 17     |
| About Content Area Pages                         | 17     |
| About Data                                       | 18     |
| Export Data                                      | 19     |
| Other Data                                       | 20     |
| Contact                                          | 20     |
| About Tracking Box                               | 21     |
| Environmental Health, Tracking and Exposure Link | 21     |
| The Metadata Search Tool                         | 22     |
| Search Metadata                                  | 22     |
| View Metadata                                    | 23     |
| Metadata Navigation                              | 23     |
| Viewing Definitions                              | 23     |
| Other Data                                       | 24     |
| Publications                                     | 24     |
| The Tracking Program                             | 25     |
| Glossary                                         | 25     |
| 🙆 .                                              |        |
| The 🖤 Icon                                       | 26     |
| Notes                                            | 27     |
| More Tracking Information                        | 28     |

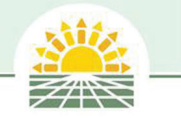

# **Introduction to Tracking**

New York State's Environmental Public Health Tracking (EPHT) Program "Tracking" focuses on understanding how hazards in the environment, exposures, and diseases change over time or across regions. Environmental Public Health Tracking is a national program led by the Centers for Disease Control and Prevention to share data and analyze trends in environmental health across the nation. It is intended to provide better public access to environmental health information and support research, programs and policies that may help protect our communities.

This publication provides a guide to navigating New York State's Environmental Public Health Tracking website and New York State's application the Environmental Public Health Tracker. The Environmental Public Health Tracking website is located on the New York State Department of Health's website at www.health.ny.gov. To navigate to the Tracking home page, select "Environmental Public Health Tracking" in the Current Issues box on the left hand side of the home page. The home page of New YorkState's Tracking Program is www.health.ny.gov/environmental/public\_health\_tracking/

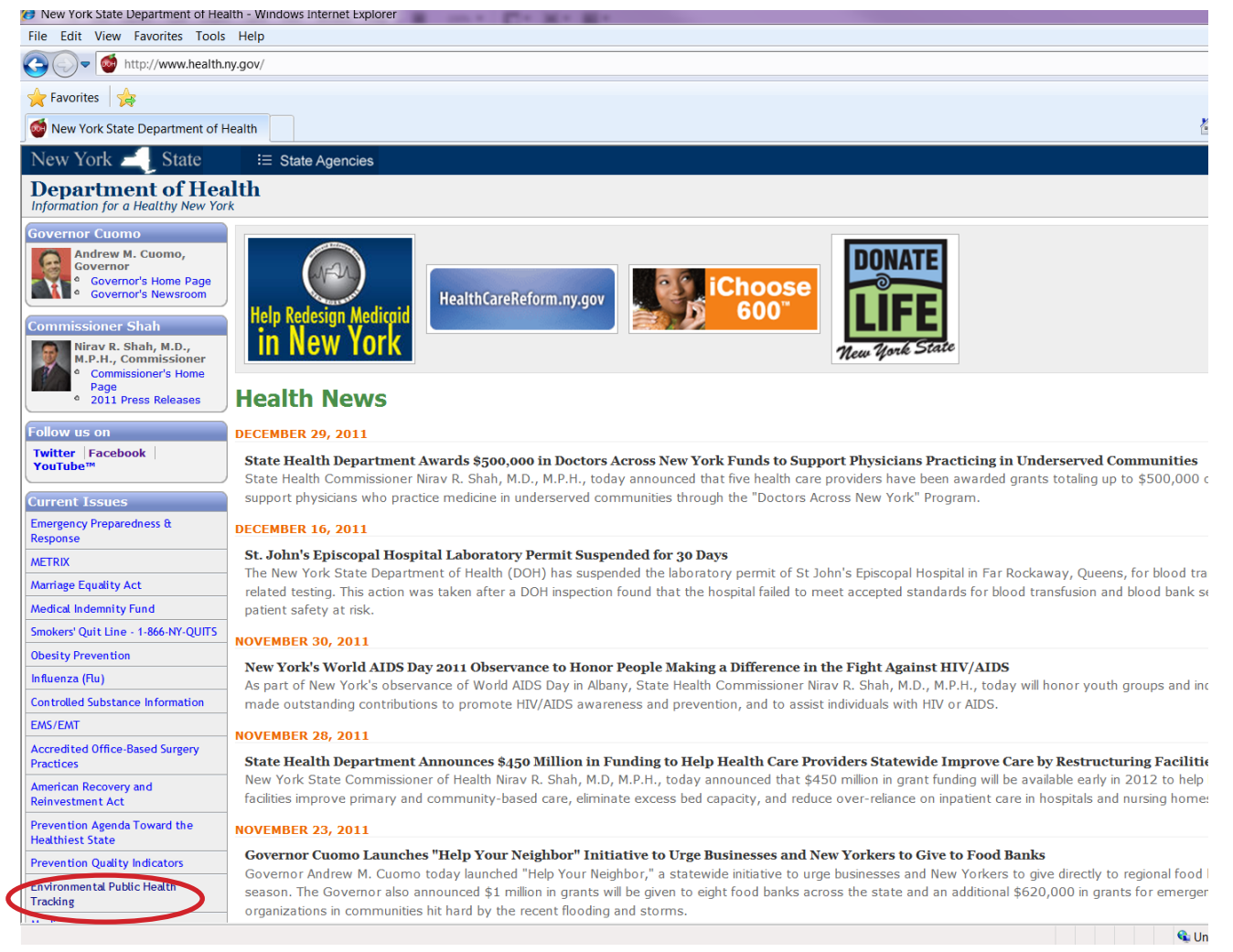

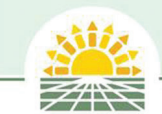

# **Tracking Website**

#### **Tracking Home Page**

| [up of                                                                   | You are Here's Home Dane > Health and Safety in the Home, Worknake and Outdoors > Equinomental Public Health Tracking                                                                                                    | Copyoh                                                   |
|--------------------------------------------------------------------------|----------------------------------------------------------------------------------------------------|----------------------------------------------------------|
| Tracking Home                                                            | Environmental Public Health Tracking                                                                                                    | Search this site:                                        |
| Tracking and Exposure                                                    | Exploring Connections Between Environment and Health                                                                                                    |                                                          |
| Data                                                                     | New Yark's Environmental Public Health Teaching (EPUT) Program for your on tracking environmental and health patterns and transfer                                                                                                    | Site Contents                                            |
| Publications                                                             | Tracking helps us understand how hazards in the environment, exposures, and diseases change over time or across regions.                                                                                                    | Records                                                  |
| Tracking Program                                                         | analyze trends in environmental health across the nation. It is intended to provide better public access to environmental health<br>informatic and support support across the nation. It is intended to provide better public access to environmental health | Health Insurance Programs                                |
| Glossary                                                                 | information and support research, programs and policies that may help protect our communities.                                                                                                    | Employment Opportunities                                 |
|                                                                          | Learn more about tracking and view environmental, health and other data useful to exploring connections between the environment and<br>human health.                                                                                                    | Forms                                                    |
| V A Interactive fool                                                     |                                                                                                    | Community, Family & Minority He                          |
| Environmental Public<br>Health Tracker                                   | Chvitenmental and Health Data                                                                                                    | Health Care Professionals & Pati<br>Safety               |
| Use this tool to view maps, graphs<br>and tables of select environmental | environmental PEA                                                                                                    | Hospitals, Nursing Homes & Oth<br>Health Care Facilities |
| ealth data.                                                              | Air, water, hazardous waste, radon, pesticides                                                                                                    | Diseases & Conditions                                    |
|                                                                          | Health<br>Cancer, birth outcomes, asthma, and more                                                                                                    | Health & Safety in the Home,<br>Workplace & Outdoors     |
|                                                                          | Exposures HOME                                                                                                    | Healthy Lifestyles & Prevention                          |
|                                                                          | Measured concentrations of chemicals in people's ordies (e.g. blood lead levels)                                                                                                    | Laws & Regulations                                       |
|                                                                          | Demographics and Property                                                                                                    | Statistics & Data                                        |
|                                                                          | Data that describe people—scorr as age, race and sex – and real property                                                                                                    | Weetings & Training                                      |
|                                                                          | Personal Choices                                                                                                    | Grants/Funding Opportunities                             |
|                                                                          | People's behavior or lifestyle choices                                                                                                    | Permits, Licenses & Certificatio                         |
|                                                                          |                                                                                                    | Health Information Technology<br>(Health IT)             |
|                                                                          |                                                                                                    | Press Releases & Reports                                 |
|                                                                          |                                                                                                    | Freedom of Information Law                               |
|                                                                          |                                                                                                    | Webcasts                                                 |
|                                                                          |                                                                                                    |                                                          |

The Tracking home page includes three main navigations areas:

- 1) A Tracking Contents menu in the upper-left of the page to explore information on the site
- 2) A link to the Environmental Public Health Tracker below the Tracking Contents menu to query select data and view maps, charts and tables
- 3) Direct links to select environmental and health data on the site in main area of the homepage.

Information on the site focuses largely on Tracking data and how it might be useful. Types of data include environmental data, health data, exposure data, demographics data and data on personal behaviors.

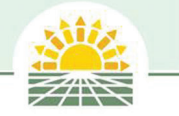

# **Environmental and Health Data Links**

When users click on the Environmental and Health data links in main area of the home page they will go to pages to learn more about Tracking data, including the data types, possible uses, limitations, information on how New York State collects the data, and finally some national and state data sources for each type of data.

#### **Example of Environmental Health Data link Destination**

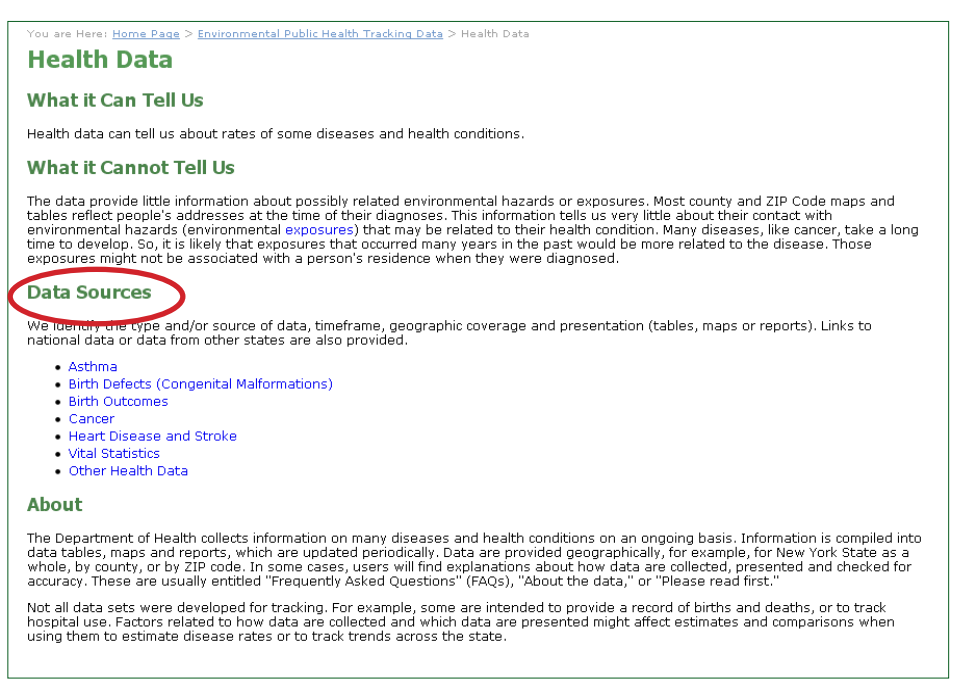

Users may select a Data Source to view pages that include data descriptions and, if available, links to the Environmental Public Health Tracker, a tool to view maps, graphs and tables of select environmental health data. This information may be useful to provide basic introduction to the types of health and environmental data used in Tracking.

#### **Example of Data Source Destination**

| Asthma Data<br>New York State                                                                                                    | Links to Environmental Public<br>Health Tracker Application                                                                                                    |
|----------------------------------------------------------------------------------------------------|----------------------------------------------------------------------------------------------------|
| Environmental Public Health Track                                                                                                    |                                                                                                    |
| View the number and rate of asthma hos<br>causes and control of asthma.                                                                                                    | pitalizations on maps, graphs, and tables. Find more about the symptoms,                                                                                                    |
| Asthma hospital discharge data                                                                                                    |                                                                                                    |
| Provides asthma hospital discharge rates fro<br>database containing information about all ho<br>information about asthma hospital discharge                                                                                                    | m the Statewide Planning and Research Cooperative System (SPARCS), a<br>spitalizations in NY State. Rates are rates per 10,000 persons. Includes<br>data.                                                                                                    |
| Data type: Hospital discharges<br>Data source: SPARCs<br>Timeframe: For state, region and county, an<br>3-year totals with average annual rate, upda<br>Geographic coverage: NY State, region, cour<br>Comments: Data are numbers of hospitalizat<br>double counting may occur when the same pi<br>represent only a portion of people with asthin | nual data for 3 years with average annual rate, updated annually. For ZIP Code,<br>ted annually.<br>rty, ZIP code (tables and maps)<br>ions, so if these data are used to examine the number of people with asthma,<br>arson has multiple hospitalizations. Also, people who are hospitalized with asthma<br>na. |
| Asthma deaths and death rates                                                                                                    |                                                                                                    |
| Provides data from death certificates where p<br>Both non-adjusted and adjusted rates are pr<br>information about asthma deaths and death                                                                                                    | orimary reason for death was asthma. Mortality rates are per 1,000,000 persons.<br>resented, with rates adjusted using the 2000 U.S. Standard Population. Includes<br>rates data.                                                                                                    |
| Data source: Vital Records, Bureau of Biomet<br>Timeframe: Annual data for 3 years with ave<br>Geographic coverage: NY State, region, cour                                                                                                    | rics and Health Statistics<br>rage annual rate, updated annually.<br>rty (tables and maps)                                                                                                    |
| Adult asthma prevalence                                                                                                    |                                                                                                    |
| Information from the Behavioral Risk Factor S<br>designed by the U.S. Centers for Disease Cor<br>causes of illness, injury and mortality. New Yo<br>population, aged 18 years and older.                                                                                                    | urveillance System (BRFSS), an annual statewide telephone surveillance system<br>trol and Prevention (CDC) that monitors factors contributing to the leading<br>rk State's BRFSS sample represents the non-institutionalized adult household                                                                     |
| Data source: BRFSS<br>Timeframe: Annual Data<br>Geographic coverage: NY State<br>Comments: There are potential sources of er<br>live in non-residential settings such as militar<br>from a sample of the population that is interv                                                                                                    | ror associated with a telephone survey. People without telephone service or who<br>y bases or nursing homes are not included. Since estimates are based on results<br>leved, sampling error may also be an issue.                                                                                                |

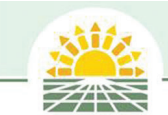

# **The Environmental Public Health Tracker**

The Environmental Public Health Tracker (Tracker) is a tool for users to query data and view select environmental health data, maps and charts. It allows users to learn more about environmental and health topics, view data for New York State, or link to national data on the Center for Disease Control's Environmental Public Health Tracking Network.

The Tracker can be accessed from the Tracking home page by clicking inside the box marked New Interactive Tool underneath the Tracking Contents Box, as shown below. Users can also go directly to the Tracker via www.health.ny.gov/ephtracker.

#### **Finding the Environmental Public Health Tracker**

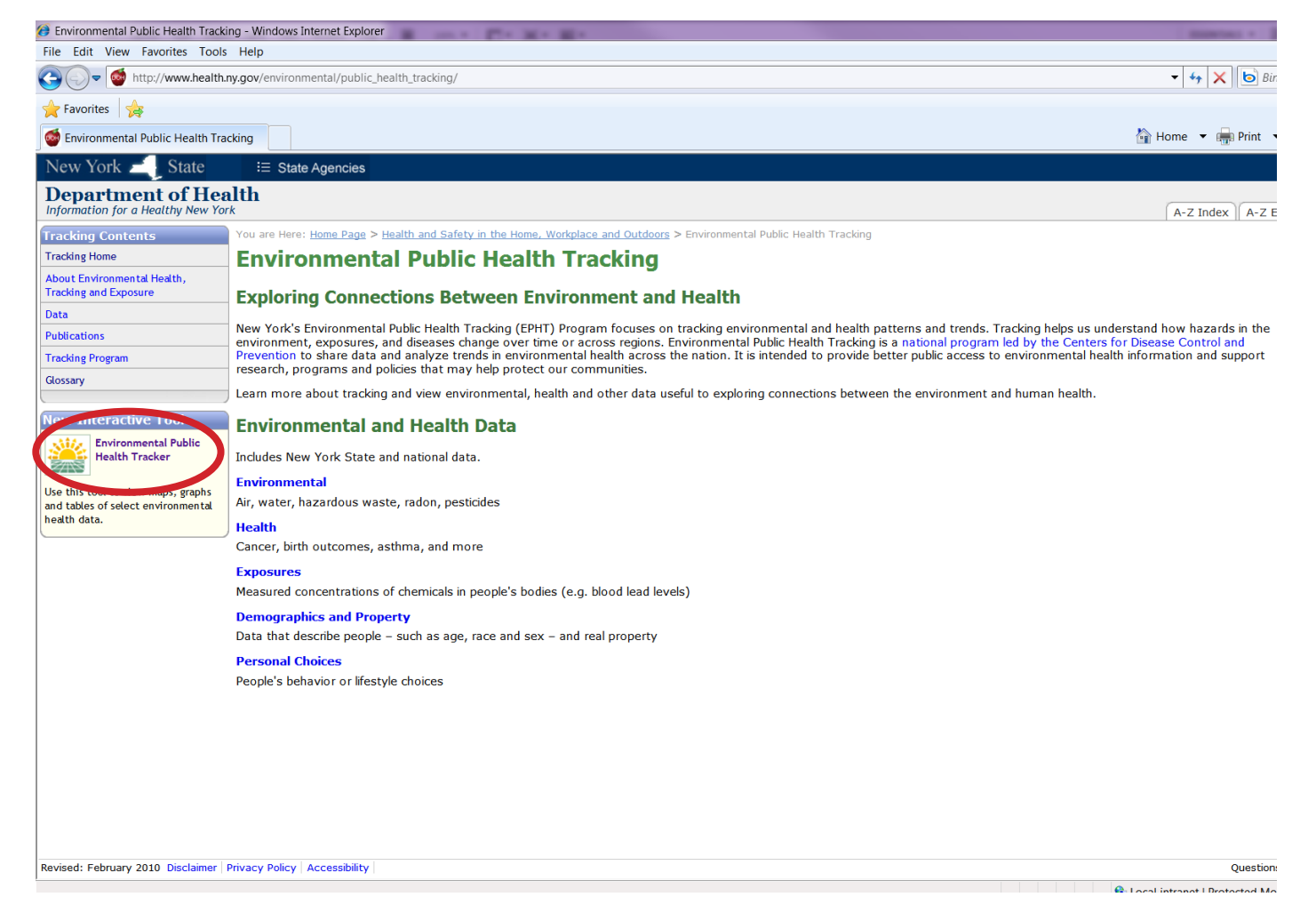

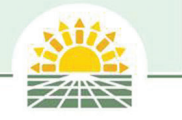

# **Navigating the Tracker**

Once in the Environmental Public Health Tracker, users can use the View Data menu to select the types of environmental, health or exposure data that they are interested in viewing. These types of data are referred to as content areas. Select a content area by clicking on the link underneath View Data. Users can also use the Learn More links to get more information about Tracking and environmental health data.

#### **Tracker Content Areas**

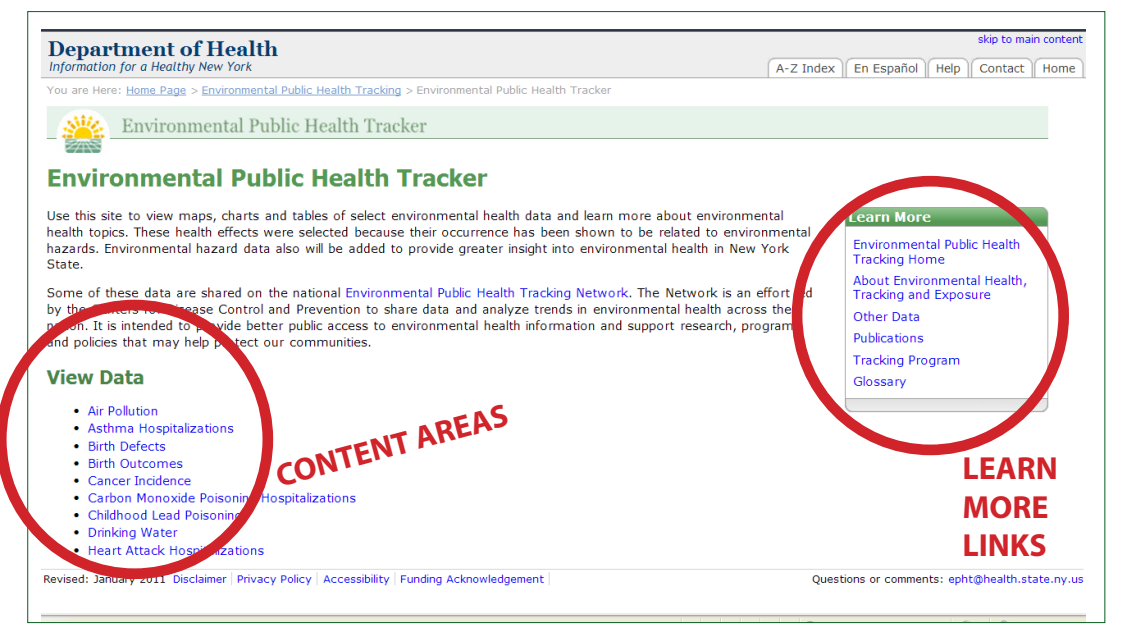

Each content area has different query options and lets the user view data by a county or by various measures or indicators. Each content area has options for displaying data including maps, tables, and charts. The data available for each content area is decided by the national and state Environmental Public Health Tracking Programs.

The New York City Department of Health and Mental Hygiene has its own Environmental Public Health Tracking Program where the user can view New York City data at http://www.nyc.gov/html/doh/html/ tracking/tracking.shtml.

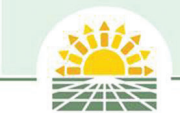

# **Tracker Functionality**

When users selects a content area, they will have a choice to view data by geography (county or New York State) or by indicator. The Tracker has several functionalities and displays that vary by content area. Here are some of the most common querying functionalities and display options. For a summary of all available Tracker displays by content area see the tables on pages 15-16.

# 1) Select by Indicator

Most content areas allow the user to select by indicator. Indicators are a measure of environmental contaminants or exposures or health outcomes. Below are examples.

In the Air Pollution content area, users select and display indicators by pollutant.

| View:  | Ne   | w York State by Year      | County Trend                                         |
|--------|------|---------------------------|------------------------------------------------------|
| Pollut | ant: | Ozone 🗸 🗸                 | Year: 2006 💌 Apply                                   |
|        |      | Ozone                     |                                                      |
| 0      | zone | Fine particulate (PM 2.5) | num Eight-Hour Average Cor<br>Standard by County, 21 |

In the Birth Outcomes content area, users select and display indicators by birth outcomes such as birth weight, preterm births, mortality, etc.

| Birth Outcomes                                                                                                    |  |  |  |  |  |  |
|----------------------------------------------------------------------------------------------------|--|--|--|--|--|--|
| Birth outcomes are measures related to pregnancy and birth. Health professionals use these kinds of data for<br>healthcare planning and programs to improve the heath and survival of mothers and infants.                                                                                                    |  |  |  |  |  |  |
| View by: County Birth Outcomes Maternal Risk Factors                                                                                                    |  |  |  |  |  |  |
| Select a birth outcome to view a map showing the rate of the selected outcome.                                                                                                    |  |  |  |  |  |  |
| Select a birth outcome to view a map showing the rate of the selected outcome. Birth outcome: Select one Low Birth Weight Very Low Birth Weight Term Low Birth Weight Preterm Births Very Preterm Births Sex Ratio Infant Mortality Neonatal Mortality Post-neonatal Mortality Perinatal Mortality Total Fertility Rate |  |  |  |  |  |  |
| Revised: June 2011 Disclaimer   Privacy Policy   Accessibility   Funding Acknowledgement                                                                                                    |  |  |  |  |  |  |

Users can select indicators by using drop down lists, or by selecting a tab from the Tracker's **View By** option.

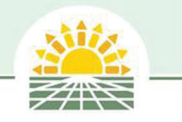

## 2) Select by Year

Use the drop down lists to select year(s) to display to data. Some content areas allow the user to view data by specific years while others may only show data in pre-defined years or groupings of years.

#### Select by Year

| Year:  | 2006 💌 | Apply        |
|--------|--------|--------------|
|        | 2006   |              |
| num Ei | 2005   | Average Cor  |
| S      | 2004   | y County, 2( |
|        | 2003   |              |
|        | 2002   |              |
|        | 2001   | · · · ·      |
|        |        | . /          |
|        |        | St           |

## 3) Select by Sex and Age

Content areas may allow the user to select indicators by age or by sex. Socio-demographics like these are often linked to differences in health outcomes and exposures.

#### Selecting by Sex and Age

| View by: County Cancer                             |                                           |
|----------------------------------------------------|-------------------------------------------|
| Choose from the options below to view a map of the | age-adjusted rate of the selected cancer. |
| All ages                                           | Childhood (ages 0-19)                     |
| Cancer Selectione                                  | All cancers     Female and Male           |
| View Map                                           |                                           |

## 4) Map display or Select by Region

Some content areas display maps or tables by regions in New York State. These regions include New York City, New York State excluding New York City, and the entire state. Regional level data can be selected in the Map display drop down lists or by selecting by Region tabs.

#### Select by Region

| View by: County Age Age and Sex Month |                                   |
|---------------------------------------|-----------------------------------|
| Map display @: New York State         | Apply                             |
| New York State<br>New York City       | .0,000, New York State, 2000-2005 |
| Map Key<br>Color Accordingted rate Q  |                                   |

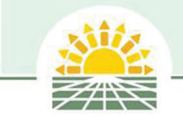

## **Tracker Functionality continued**

# 5) Select by County

Most content areas display data at the county level. Users can view data by county by selecting a county from the County drop down list or by clicking on the county from a map like the one shown below.

#### Selecting a County on the Map

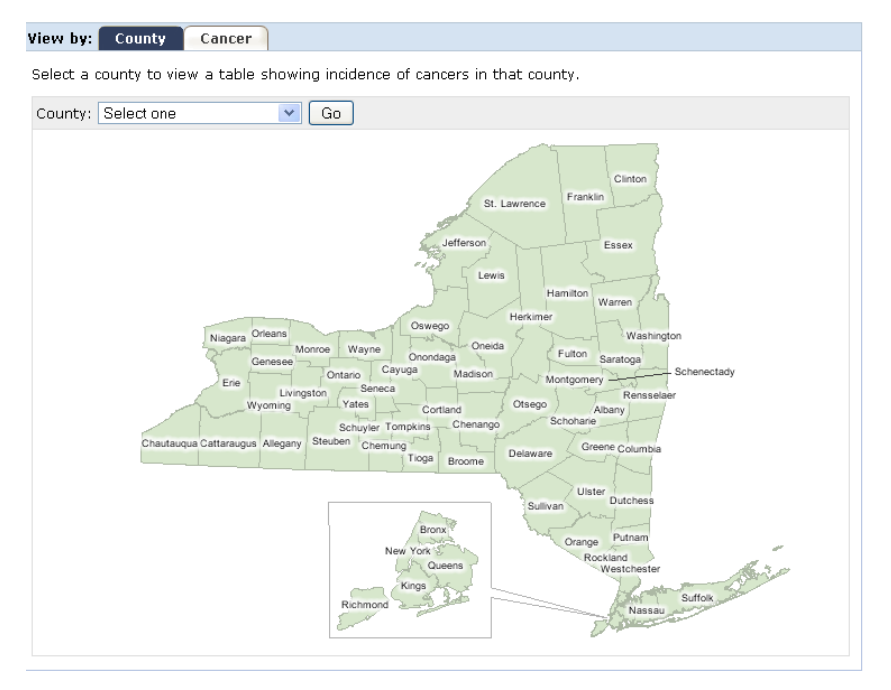

# 6) Refresh Maps

Users can select different indicators or change displays by using the refresh map button that updates displays when users make changes.

#### **Refresh Option**

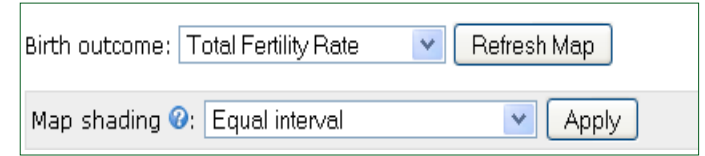

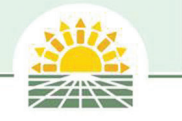

# **Tracker Data Displays**

## **Data Tables**

All content areas use tables to display data, although table structures vary by content area. All data that are charted and mapped are also display in a tabular format to meet New York State usability requirements for web sites.

#### Sample Data Tables

| Birth Outcomes in       | Alban   | y Cou      | nty     |           |                               |                |              |               |         |
|-------------------------|---------|------------|---------|-----------|-------------------------------|----------------|--------------|---------------|---------|
| Birth Outcomes 2001-20  | 005     |            |         |           |                               |                |              |               |         |
| Cou                     |         | unty State |         |           | State Excluding New York City |                |              | New York City |         |
| Birth Outcome           | Number  | Rate       | Number  | Rate      |                               | Number         | Rate         | Number        | Rate    |
| Low Birth Weight        | 909     | 5.94       | 73,581  | 6.11      |                               | 34,532         | 5.47         | 39,049        | 6.83    |
| Very Low Birth Weight   | 177     | 1.16       | 13,900  | 1.15      |                               | 6,535          | 1.03         | 7,365         | 1.29    |
| Term Low Birth Weight   | 310     | 2.24       | 27,641  | 2.55      |                               | 12,228         | 2.14         | 15,413        | 3.02    |
| Preterm Births          | 1,437   | 9.4        | 120,532 | 10.02     |                               | 58,677         | 9.29         | 61,855        | 10.82   |
| Very Preterm Births     | 250     | 1.63       | 19,055  | 1.58      |                               | 8,840          | 1.4          | 10,215        | 1.79    |
| Deview                  |         |            | Females | Core D    | - 41 -                        |                |              |               |         |
| Region                  | County  | 7.042      | 6.815   | SEX R     | 1.03                          |                |              |               |         |
|                         | State   | 551.951    | 530,294 |           | 1.04                          |                |              |               |         |
| Stato Excluding Now Yo  | state   | 260.164    | 249,506 |           | 1.04                          |                |              |               |         |
| New Yo                  | rk City | 291,787    | 280,788 |           | 1.04                          |                |              |               |         |
| Birth Outcomes 2005-20  | 009     |            |         |           |                               |                |              |               |         |
|                         | Cou     | nty        | Sta     | ite       | Sta                           | te Excluding M | lew York Cit | y New Yo      | ork Cit |
| Birth Outcome           | Number  | Rate       | Number  | Rate      |                               | Number         | Rate         | Number        | r Rate  |
| Infant Mortality        | 133     | 8.37       | 6839    | 5.5       | 5                             | 3674           | 5.           | 74 316        | 5 5.    |
| Neonatal Mortality      | 97      | 6.11       | 4632    | 3.72      | 2                             | 2567           | 4.           | 206           | 5 3.    |
| Post-neonatal Mortality | 36      | 2.27       | 2207    | 1.77      | 7                             | 1107           | 1.           | 73 110        | 0 1.    |
| Perinatal Mortality     | 182     | 10.91      | 13,191  | . 9.9     | 7                             | 5,650          | E            | .4 7,54       | 1 11.   |
| Total Fertility Rate    |         | 1703.71    | L       | - 1874.94 | +                             |                | 1957.        | 50            | - 1853. |

| Environmental Public Health Tracker                         |            |                                 |            |                         |                       |  |  |
|-------------------------------------------------------------|------------|---------------------------------|------------|-------------------------|-----------------------|--|--|
| Water Systems Sorted by Average Nitrate Concentration, 2008 |            |                                 |            |                         |                       |  |  |
| Concentration<br>Range (mg/L)                               | County     | Water System                    | Population | Concentration<br>(mg/L) | Water<br>System<br>ID |  |  |
| 10+                                                         | Jefferson  | CHAMPION WD #1<br>(GREAT BEND)  | 400        | 13.89                   | NY2230021             |  |  |
| 10+                                                         | Jefferson  | FORT DRUM                       | 34,000     | 13.89                   | NY2212214             |  |  |
| 5 to 10                                                     | Putnam     | FARM-TO-MARKET<br>ASSOCIATES    | 48         | 8.58                    | NY3903710             |  |  |
| 5 to 10                                                     | Seneca     | FINGERLAKES MOBILE<br>HOME PARK | 39         | 8.27                    | NY4900686             |  |  |
| 5 to 10                                                     | Ontario    | PHELPS VILLAGE                  | 2,118      | 7.77                    | NY3401162             |  |  |
| 5 to 10                                                     | Ontario    | MARBLETOWN-WHITE<br>ROAD WD     | 45         | 7.77                    | NY3420645             |  |  |
| 5 to 10                                                     | Dutchess   | CLOVE BRANCH<br>APARTMENTS      | 34         | 7.71                    | NY1303217             |  |  |
| 5 to 10                                                     | Putnam     | CARMEL WD 9                     | 440        | 7.61                    | NY3903648             |  |  |
| 5 to 10                                                     | Saratoga   | BATTLEFIELD TRAILER<br>PARK     | 30         | 7.1                     | NY4501824             |  |  |
| 5 to 10                                                     | Chautauqua | CLYMER WATER<br>DISTRICT        | 650        | 6.98                    | NY0600359             |  |  |
| 5 to 10                                                     | Genesee    | RIDGEWOOD VILLAGE<br>MHP        | 130        | 6.83                    | NY1818326             |  |  |
| 5 to 10                                                     | Dutchess   | PLEASANT RIDGE<br>APARTMENTS    | 16         | 6.48                    | NY1330652             |  |  |
| 5 to 10                                                     | Nassau     | HICKSVILLE WD                   | 47,810     | 6.25                    | NY2902829             |  |  |
| 5 to 10                                                     | Ontario    | RIVERSIDE PARK                  | 56         | 6.25                    | NY3400719             |  |  |
| 5 to 10                                                     | Steuben    | WAYLAND VILLAGE                 | 1,893      | 6.24                    | NY5001220             |  |  |
| 5 to 10                                                     | Steuben    | WAYLAND WATER<br>DISTRICT       | 95         | 6.24                    | NY5030113             |  |  |
| 5 to 10                                                     | Nassau     | GARDEN CITY (V)                 | 25,000     | 6.16                    | NY2902824             |  |  |
| 5 to 10                                                     | Nassau     | CARLE PLACE WD                  | 9,005      | 6.11                    | NY2902818             |  |  |
| 5 to 10                                                     | Cortland   | MOUNTAIN VIEW<br>MOBILE COURT   | 60         | 6.02                    | NY1100636             |  |  |

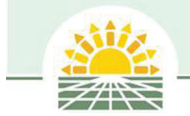

# **Tracker Data Displays continued**

## **Graphs and Charts**

Some content areas display data in charts and graphs. Charts and graphs can be viewed by selecting the View by tabs at the top of the Tracker.

#### **Sample Graphs and Charts**

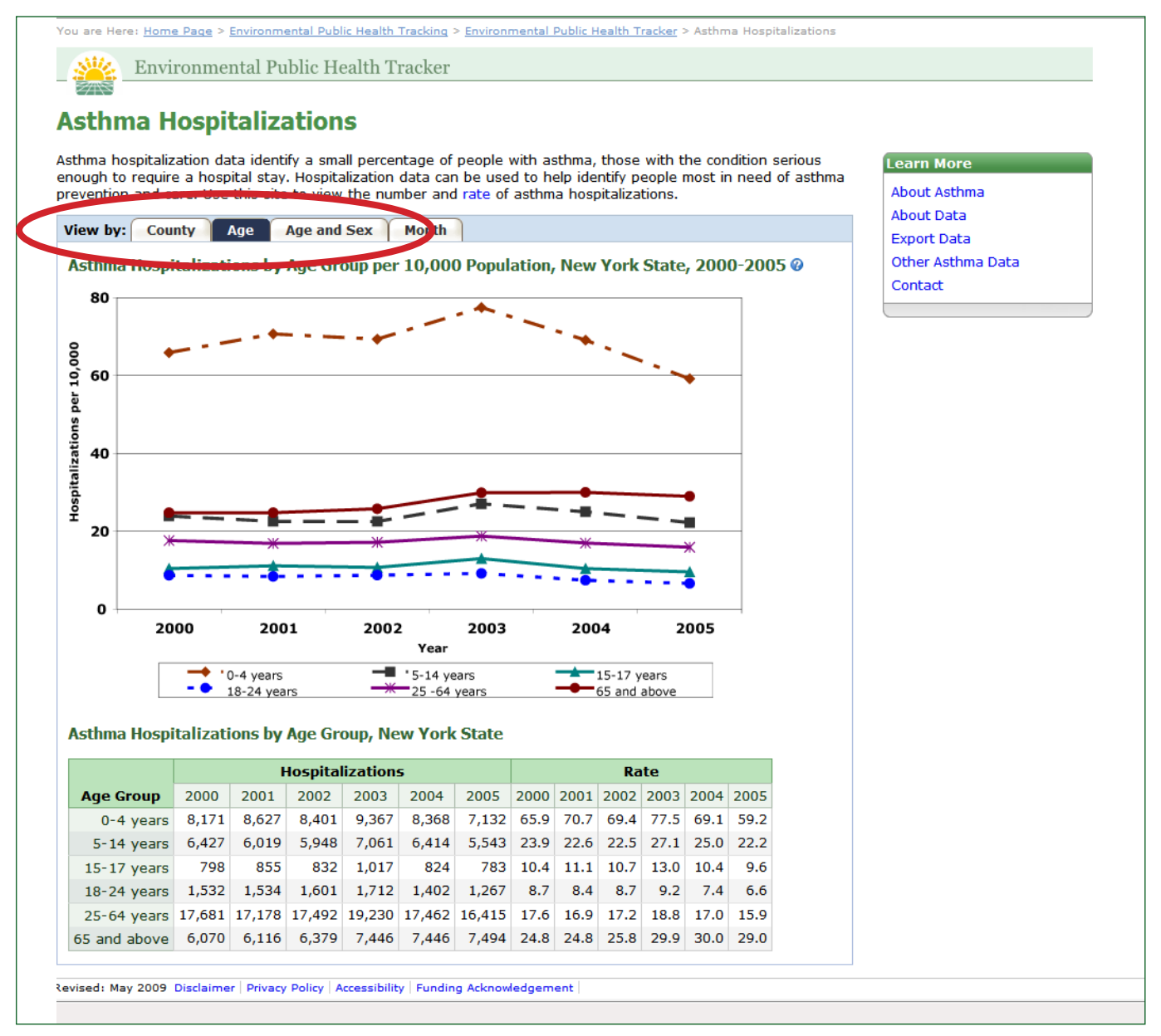

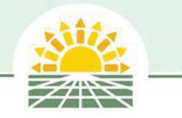

#### Maps

The Tracker uses different mapping templates to display data through thematic shading. The user has two choices for Map shading: Equal Interval and Percent Difference from the Mean. Users can select a Map shading from the Map shading drop down list shown below.

An Equal Interval Map is a thematic map classification scheme where the data are divided by the desired number of data classes, so that the data ranges in each class are the same (e.g. 10-20, 20-30, 30-40, etc.). The major advantage of equal interval classification is that the equal intervals are easy to interpret. The major disadvantage of this method is that the data distribution is not considered when determining class breaks for the intervals (only the lower and upper data values are used). This method has been adapted to deal with outliers by truncating the ranges at the upper and lower end of the distributions. Data are displayed using a sequential color scheme.

#### The Equal Interval Map

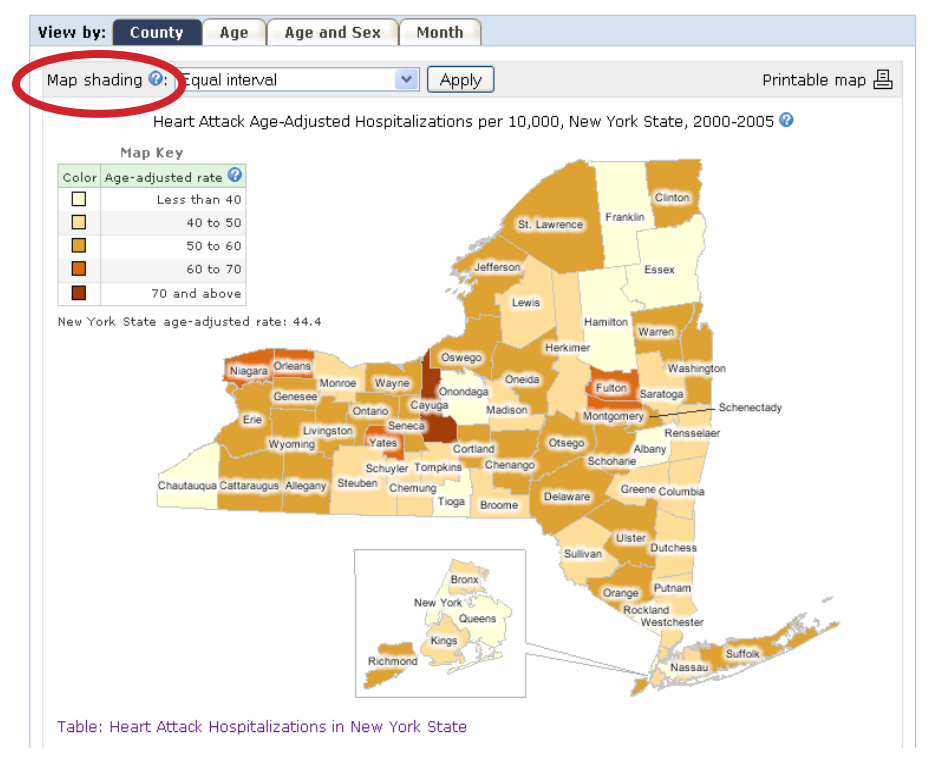

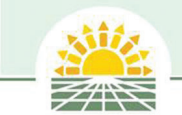

## **Tracker Data Displays continued**

The second Map shading choice is Percent Difference from the Mean. The Percent Difference from the Mean is a thematic map classification scheme where the data are grouped into intervals by the percent increase and decrease from the mean (average). The major advantage of this classification method is that by using the mean as a dividing point, a contrast of values above and below the mean is easily seen. Data are displayed using a divergent color scheme to show differences on either side of the middle range.

#### Percent Difference from the Mean Map

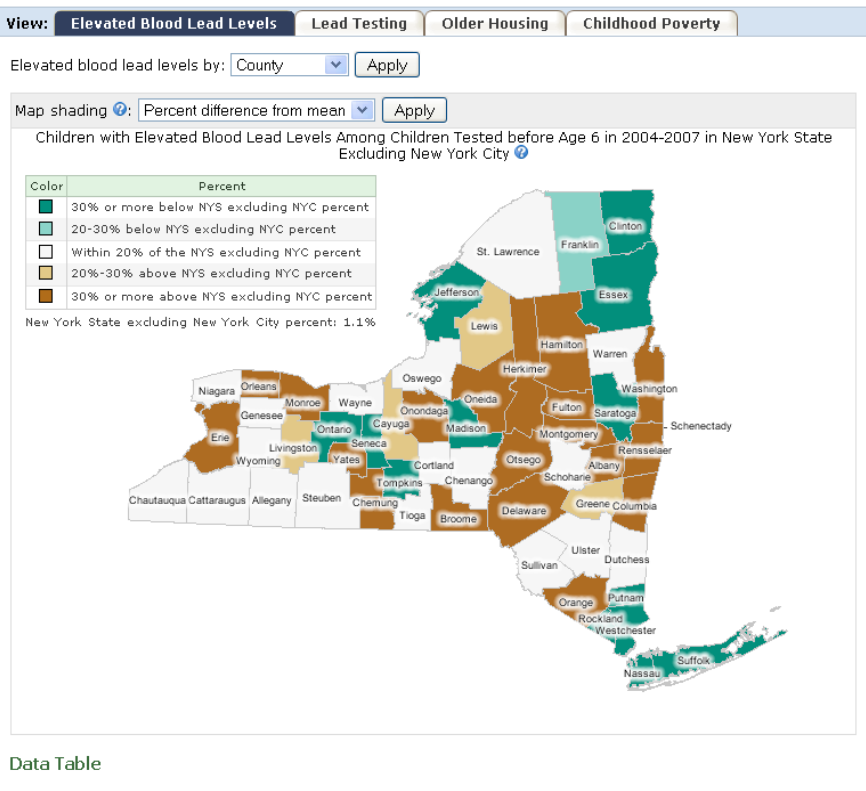

Children with Elevated Blood Levels Among Children Tested Before Age 6 in New York State Excluding New York
 City

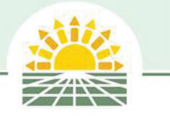

# **Summary: Displays by Content Area**

| Content Area            | View by                                                                                            | Displays                                                                                                    |
|-------------------------|----------------------------------------------------------------------------------------------------|----------------------------------------------------------------------------------------------------|
| Air Pollution           | New York State by pollutant by year<br>County trend                                                | <ul> <li>Statewide Average Concentration Map by<br/>pollutant and by year</li> <li>Tables of number of days of maximum<br/>concentration by county and pollutant</li> <li>Tables of person days with maximum<br/>concentration by county and pollutant</li> <li>Table and Chart by County and Pollutant</li> </ul>                                                                                                    |
| Asthma Hospitalizations | County<br>Age<br>Age and Sex<br>Month                                                              | <ul> <li>Equal Interval Map of hospitalizations by<br/>region and statewide</li> <li>Percent Difference from the Mean Map of<br/>hospitalizations by region by statewide</li> <li>Statewide tables, graphs and charts by age,<br/>age and sex, and month</li> </ul>                                                                                                    |
| Birth Defects           | County<br>Birth Defect                                                                             | <ul> <li>Table of combined birth defects by region<br/>and county</li> <li>Statewide Equal Interval Map of combined<br/>birth defects</li> <li>Statewide Percent Difference from the<br/>Mean Map of combined birth defects</li> <li>Table of birth defect by region and county</li> </ul>                                                                                                    |
| Birth Outcomes          | County<br>Birth Outcome<br>Maternal Risk Factors                                                   | <ul> <li>Tables of County and regions by birth<br/>outcome</li> <li>Tables by birth outcomes for regions and<br/>county</li> <li>Statewide Equal Interval Map by birth<br/>outcome</li> <li>Statewide Percent Difference from the<br/>Mean Map by birth outcome</li> <li>Statewide Chart and table by Maternal Risk<br/>Factor</li> </ul>                                                                                  |
| Cancer Incidence        | County<br>All Ages: By Cancer Type: and Sex<br>Childhood Cancer: By Cancer Type: and Both<br>Sexes | <ul> <li>County Tables for all cancer types</li> <li>Equal Interval Maps by cancer type, for all ages and sex</li> <li>Statewide Percent Difference from the Mean Map by Cancer type, for all ages and sex</li> <li>Statewide Equal Interval Maps by childhood cancer for all cancer types and both sexes</li> <li>Percent Difference from the Mean Map by childhood cancer for all cancer types and both sexes</li> </ul> |

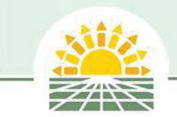

# **Displays by Content Area continued**

| Content Area                  | View by                                                                                                    | Displays                                                                                                    |
|-------------------------------|----------------------------------------------------------------------------------------------------|----------------------------------------------------------------------------------------------------|
| Carbon Monoxide Poisoning     | Month and year<br>Region<br>Place of Exposure<br>Cause: By Region<br>Mortality                                                                                                    | <ul> <li>Graph and table by month and year</li> <li>Chart and table by region</li> <li>Chart and table by place of exposure</li> <li>Chart and table by cause and region</li> <li>Chart and table of mortality by year</li> </ul>                                                                                                    |
| Childhood Lead Poisoning      | Elevated Blood Lead: select by county or by<br>year of test<br>Lead Testing: select by county or by year of<br>birth: select by age at test<br>Older housing<br>Childhood poverty                         | <ul> <li>Statewide Equal Interval maps for elevated<br/>blood lead and lead testing by age at test</li> <li>Statewide Percent Difference from the<br/>Mean maps for elevated blood lead and<br/>lead testing by age at test</li> <li>Statewide Equal Interval maps for older<br/>housing</li> <li>Statewide Equal Interval maps for<br/>childhood poverty</li> <li>Statewide Graph and table for elevated<br/>blood lead by year of test</li> <li>Statewide Graph and table for lead testing<br/>by year of birth</li> </ul> |
| Drinking Water                | Statewide water system maps: select by<br>contaminant, by measure and year<br>Statewide summary charts: select by<br>contaminant, by measure and year<br>County water system results: select by<br>county | <ul> <li>Statewide water system maps by<br/>contaminant, by measure and by year</li> <li>Statewide summary charts by contaminant,<br/>by measure and by year</li> <li>County water system tables by<br/>contaminant, by measure and by year</li> <li>Water system tables sorted by average<br/>concentration</li> <li>Statewide Table of Quarterly Contaminant<br/>Concentrations</li> </ul>                                                                                                    |
| Heart Attack Hospitalizations | County<br>Age<br>Age and Sex<br>Month                                                                                                    | <ul> <li>Statewide Equal Interval Map of<br/>hospitalizations</li> <li>Statewide Percent Difference from the<br/>Mean Map of hospitalizations</li> <li>Statewide Table and graph of<br/>hospitalizations by age</li> <li>Statewide Table and chart of<br/>hospitalizations by age and sex</li> <li>Statewide Table and graph of<br/>hospitalizations by month</li> <li>Table of hospitalizations by region and<br/>county</li> </ul>                                                                                         |

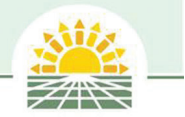

# **About Content Area Box**

Each content area has an About (Content Area) box that links to messages about each content area and the data used to produce Tracker displays. The "About (Content Area) " is located on the upper right hand side of the screen as shown below.

#### **About Content Area Pages**

The first About link page provides the user with some basic health messaging about the sources of exposure, health effects, individuals who are at risk for the particular exposure or health effect and some basic strategies for prevention. Each About page contains navigation links so the user can skip to any section by clicking the blue topic links underneath the title.

#### **Example About Content Area Page**

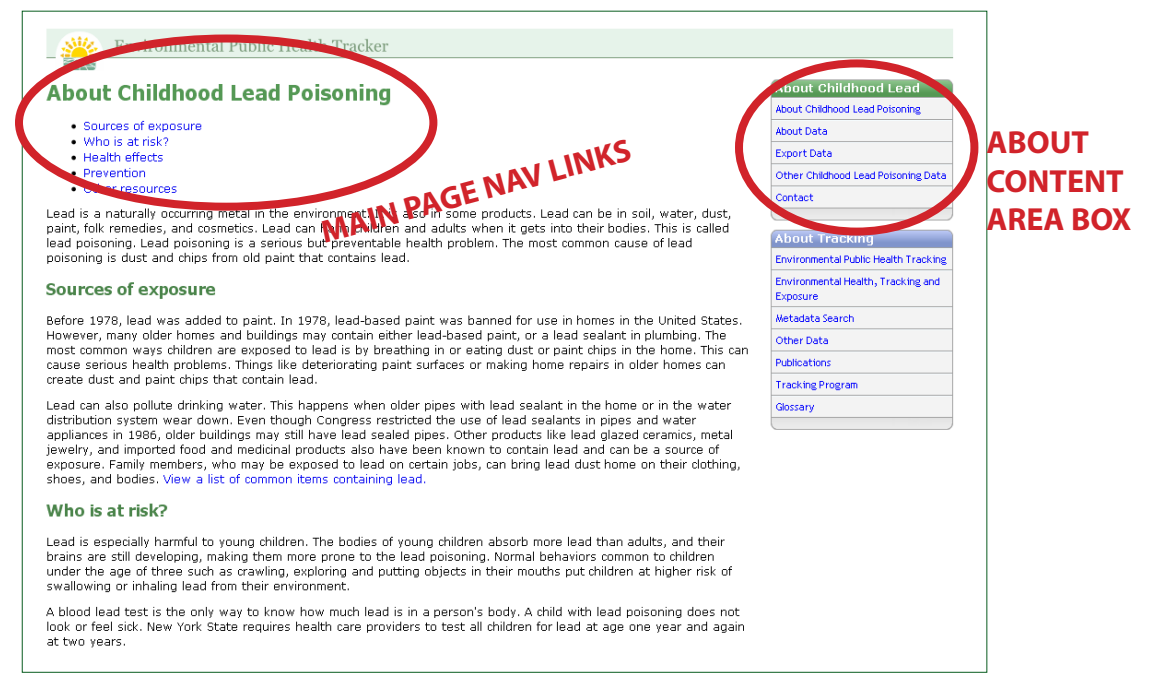

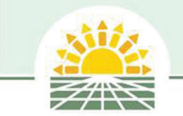

#### **About Content Area Box continued**

#### **About Data**

The second link in the About Box provides information about the data used to make the content area displays. Each page has navigation links under the page heading so users can skip to any section. The Overview table contains summary information about the data. The Interpreting data section provides some basic information to help users understand the data and outlines limitations and well as uses for the data. The Technical Notes provide the user with the methodologies used to calculate each of the indicators including formulas.

#### **Example: About Data Page**

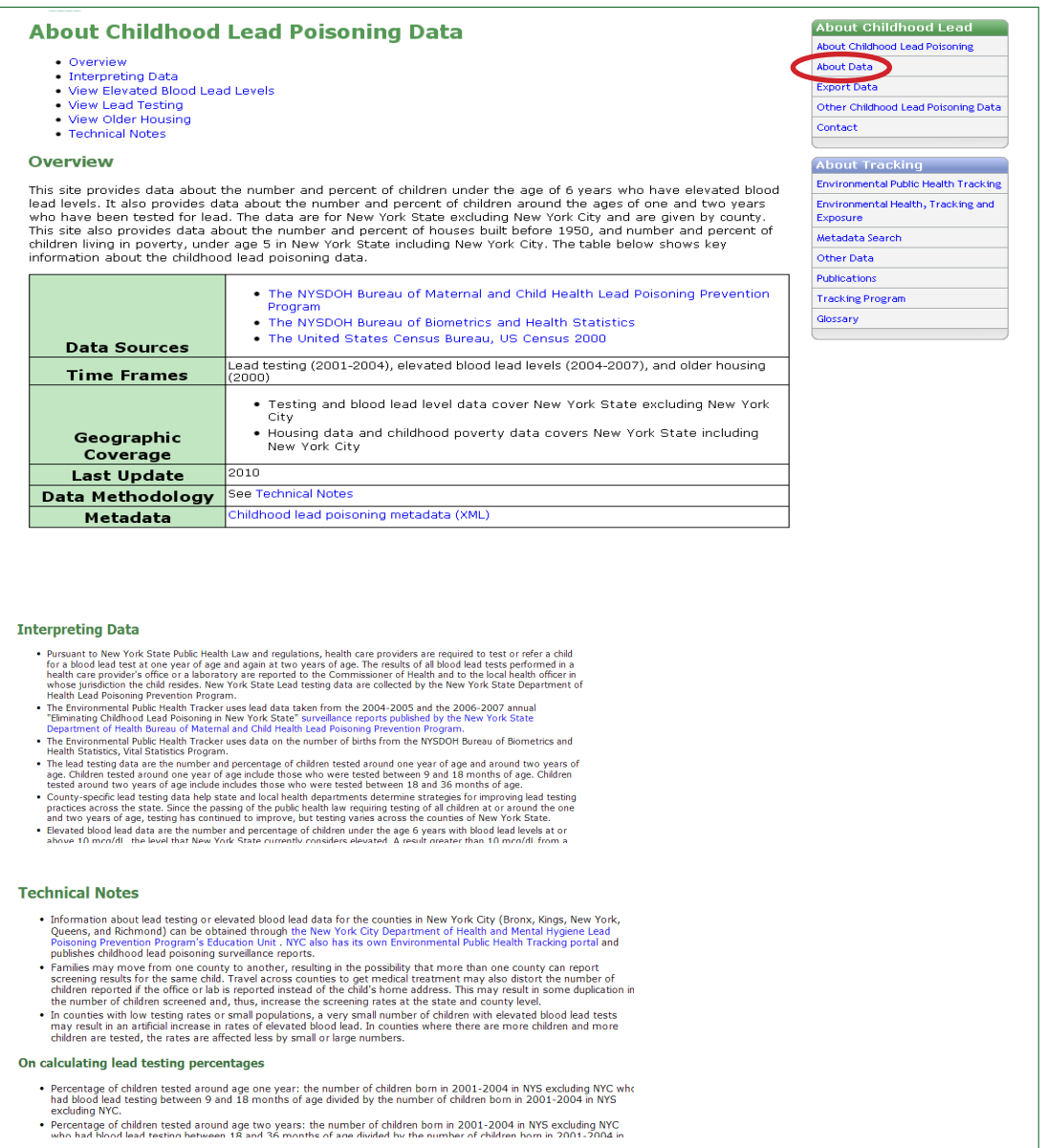

## **Export Data**

Each content area allows the user to export and download Tracker data.

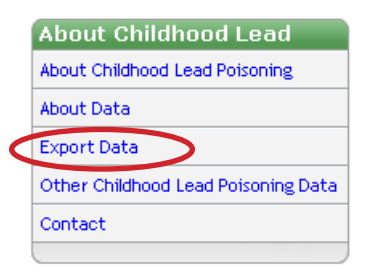

Click the link in the About Content Area box labeled Export Data.

#### **Example: Export Data Page**

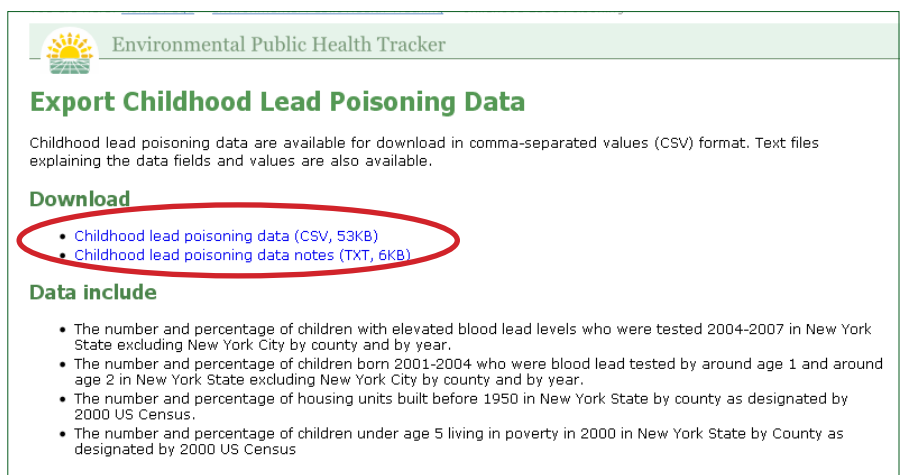

Once on the Export Data page, click under the Download subhead to download data in a Comma Separated Value (CSV) format that is compatible with most data spreadsheet applications. The user should also download the data notes text file, which is compatible with any text reader, located underneath the CSV file link. The data notes give the user information on how to interpret the data including variable names and data sources.

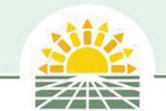

#### **About Content Area Box continued**

#### **Other Data**

The About Box provides users with links to other sources of data related to each content area. This is useful for users who want to obtain additional data related to each content area. Below is an example of an Other Data destination page.

#### **Example: Other Content Area Data Page**

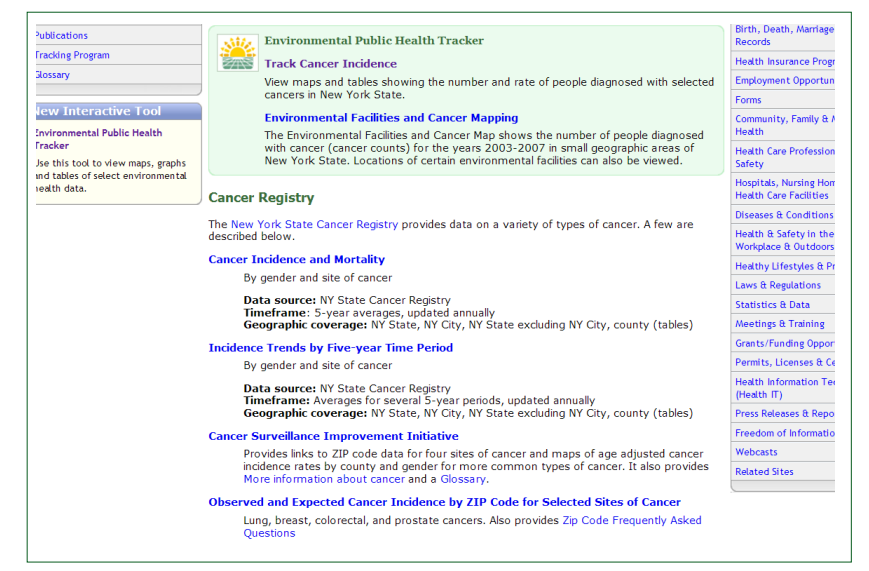

# Contact

The Contact link in the About Box provides contact information for the New York State Environmental Public Health Tracking Program and for programs who provide Tracking data. Contact links are also provided on the footer of most Tracker pages. Click on the e-mail link to e-mail Tracking staff with questions or comments.

#### **Example: Contact Page**

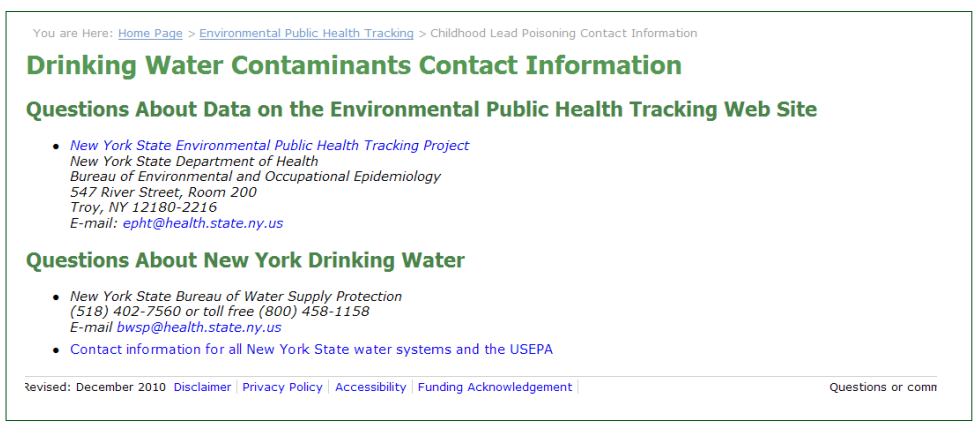

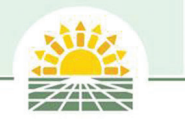

# **About Tracking Box**

The About Tracking Box provides links to additional Environmental Public Health Tracking information, including data, related publications, a glossary of relevant environmental and health terms and a link to the metadata search.

#### **About Tracking Box**

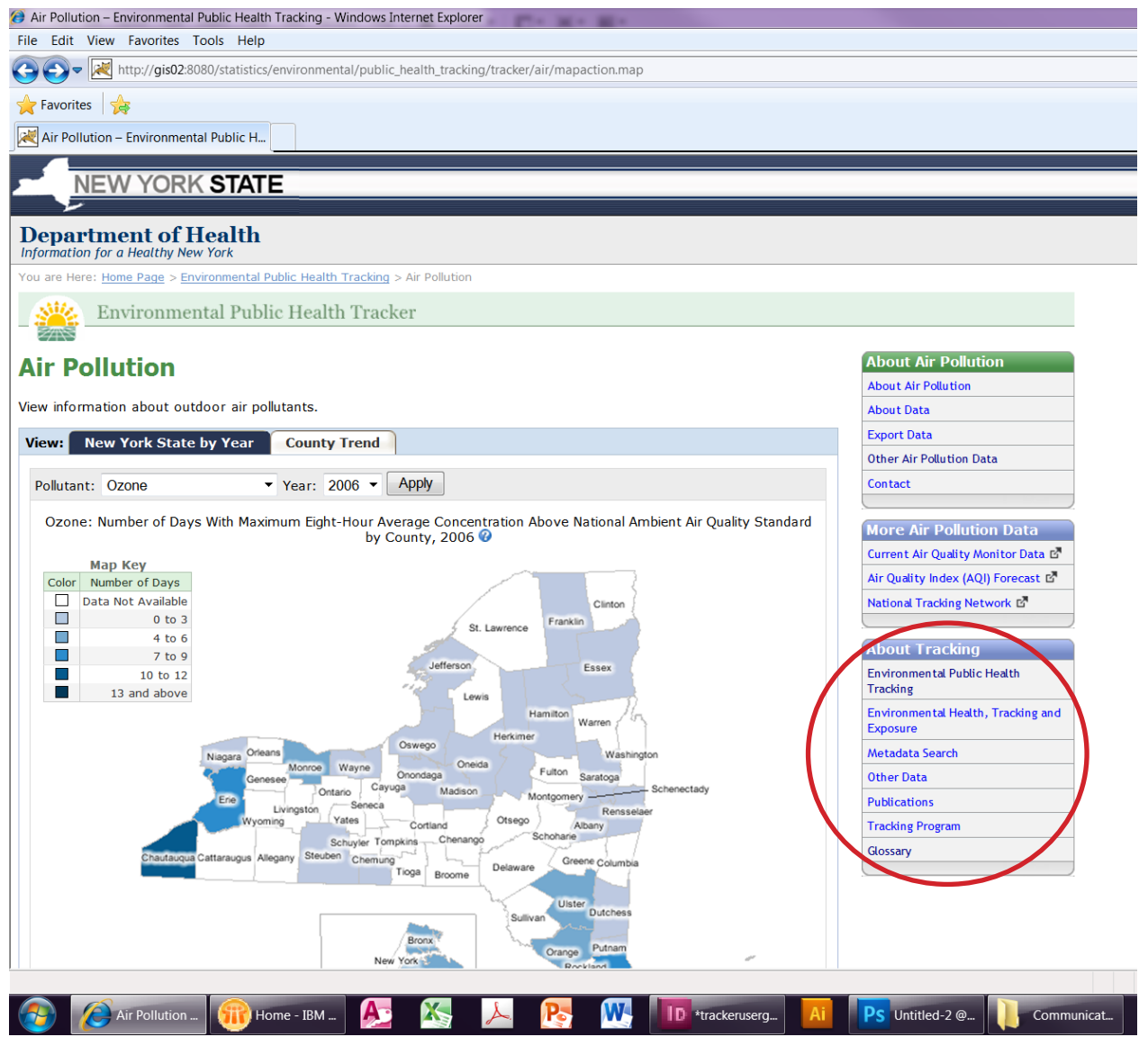

# **Environmental Public Health Tracking link**

This link takes the user to the Tracking Program's home page, shown on p. 4.

## **Environmental Health, Tracking and Exposure link**

This link provides information about different types of data used in Tracking.

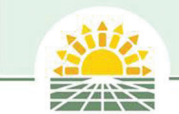

## **About Tracking Box continued**

#### **The Metadata Search Tool**

Metadata is descriptive information about the data including who created the data, when it was created, how it was created, etc. The metadata search tool may be helpful when the user is looking for data pertaining to particular areas or topics.

#### Metadata Search

| About Tracking                              |
|---------------------------------------------|
| Environmental Public Health Tracking        |
| Environmental Health, Tracking and Exposure |
| Metadata Search                             |
| Other Data                                  |
| Publications                                |
| Tracking Program                            |
| Glossary                                    |
|                                             |

To use the Metadata Search tool, click on the Metadata Search link in the About Tracking Box on the right hand side of the page.

To search metadata, enter the search term in the Search box. Any metadata that matches the user's search criteria will be returned.

#### Search Metadata

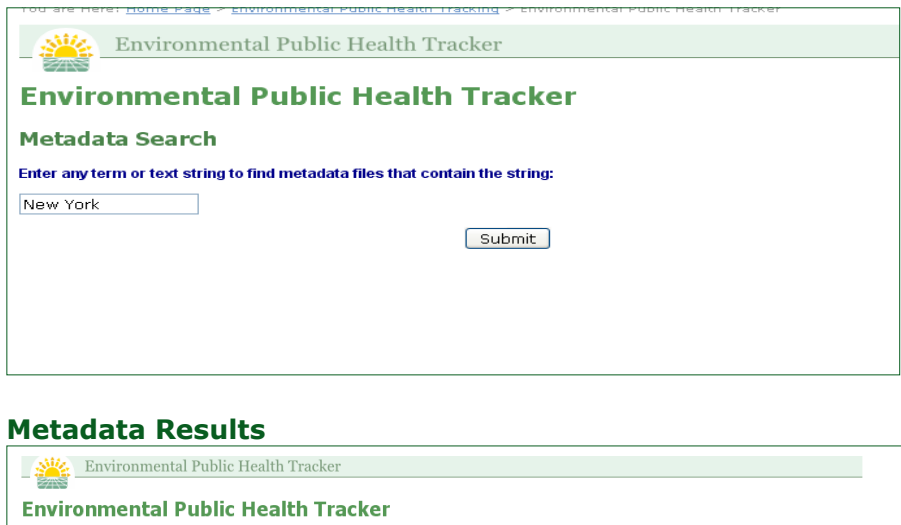

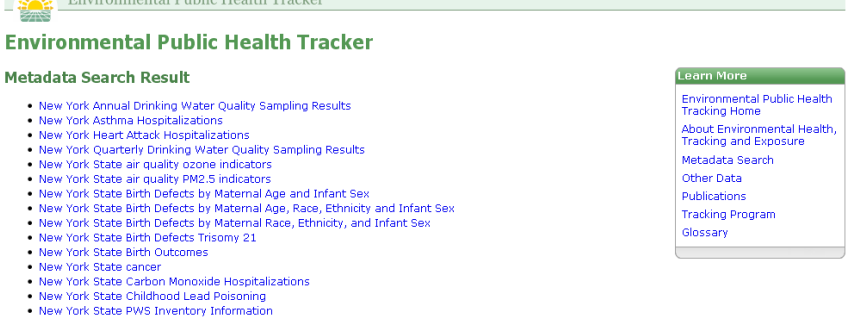

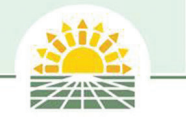

#### **View Metadata**

Users click the search result links to view the Metadata file. Metadata is created in the Federal Geographic Data Committee (FGDC) standard and can be navigated using the tabs at the top of each metadata style sheet (see below). Each tab is linked to the corresponding section of the metadata. By selecting the Show Definitions link, a short definition of each section of the metadata will appear in red font. For more on metadata and FGDC standards visit: http://www.fgdc.gov/.

## **Metadata Navigation**

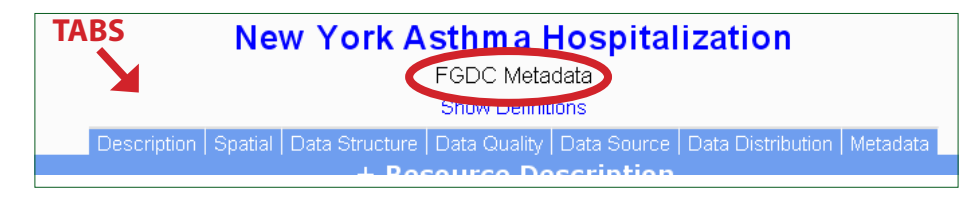

#### Sample Metadata

| New York Asthma Hospitalization                                                                                 |  |  |
|----------------------------------------------------------------------------------------------------|--|--|
| Show Definitions                                                                                                |  |  |
| Description   Spatial   Data Structure   Data Quality   Data Source   Data Distribution   Metadata              |  |  |
| + Resource Description                                                                                          |  |  |
| Citation                                                                                                    |  |  |
| Title: New York Asthma Hospitalization<br>Originators: SPARCS Administrative Unit<br>Publication date: 20091120 |  |  |
| Description                                                                                                    |  |  |
| Point Of Contact                                                                                                |  |  |
| Data Type                                                                                                    |  |  |
| Time Period of Data                                                                                             |  |  |
| Status                                                                                                    |  |  |
| Key Words                                                                                                    |  |  |
| Data Access Constraints                                                                                         |  |  |
| Data Security Information                                                                                       |  |  |
| - Spatial Reference Information                                                                                 |  |  |
| Spatial Domain                                                                                                  |  |  |
| Bounding Coordinates                                                                                            |  |  |
| In Unprojected coordinates (aeoaraphic)                                                                         |  |  |
| Boundary Coordinate                                                                                             |  |  |
| West -79.76211600000006 (longitude)                                                                             |  |  |
| East -71.85614700000007 (longitude)                                                                             |  |  |
| North 45.015855000000002 (latitude)                                                                             |  |  |
| South 40.495865999999999 (latitude)                                                                             |  |  |
|                                                                                                    |  |  |
| - Data Structure and Attribute Information                                                                      |  |  |
| Overview                                                                                                    |  |  |

# **Viewing Definitions**

| entinon Liobana Lipata en decine Lipata enantiti Lipata enantiti Lipata prenorion Liberariara                                                                                                    |
|----------------------------------------------------------------------------------------------------|
| + Resource Description                                                                                                    |
|                                                                                                    |
| Information and a second second s |
| Title: New York Asthme Hospitalization                                                                                                    |
| Originators: SPARCS Administrative Unit                                                                                                    |
| Bublication date: 20091120                                                                                                    |
|                                                                                                    |
| Description                                                                                                    |
| Point Of Contact                                                                                                    |
| Data Type                                                                                                    |
| Time Period of Data                                                                                                    |
| Status                                                                                                    |
| Key Words                                                                                                    |
| Data Access Constraints                                                                                                    |
| Data Security Information                                                                                                    |
| Continel Deferences Information                                                                                                    |
| - spatial Reference Information                                                                                                    |
| Spatial Domain                                                                                                    |
| The geographic areal domain of the data that describes the western, eastern, northern, and southern geographic limits of data coverage.                                                                                                    |
| Bounding Coordinates                                                                                                    |

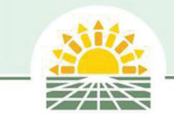

# **About Tracking Box continued**

## **Other Data**

| About Tracking                             |   |
|--------------------------------------------|---|
| Environmental Public Health<br>Tracking    |   |
| Environmental Health, Tracking an Exposure | d |
| Metadata Search                            |   |
| Other Data                                 |   |
| Publications                               |   |
| Tracking Program                           |   |
| Glossary                                   |   |
|                                            |   |

The Other Data link provides descriptions of the different types of data and links to other sources of environmental health data. It also links to the New York City Environmental Public Health Tracking Program, the National Environmental Public Health Tracking Program and other state programs.

#### **Environmental Public Health Tracking Data landing page**

| Environmental Public Health Tracking Data                                                                                                    |
|----------------------------------------------------------------------------------------------------|
| National Environmental Public Health Tracking Network                                                                                                    |
| <ul> <li>New York State - Environmental Public Health Tracker</li> <li>New York City</li> <li>National Tracking Portal</li> <li>Other State and Local Portals</li> </ul> |
| Browse by Category                                                                                                    |
| Includes New York State and national data.                                                                                                    |
| Environmental<br>Air, water, hazardous waste, radon, pesticides                                                                                                    |
| Health<br>Cancer, birth outcomes, asthma, and more                                                                                                    |
| Exposures<br>Measured concentrations of chemicals in people's bodies (e.g. blood lead levels)                                                                            |
| Demographics and Property<br>Data that describe people – such as age, race and sex – and real property                                                                   |
| Personal Choices<br>People's behavior or lifestyle choices                                                                                                    |
| About                                                                                                    |
| About Environmental Public Health Tracking Data                                                                                                    |

## **Publications**

The Publications link lists relevant publications written by the New York State Environmental Public Health Tracking Program staff.

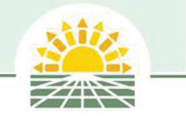

# **The Tracking Program**

The Tracking Program link brings users to a detailed description of New York State's Environmental Public Health Tracking Program and some of its current activities and projects.

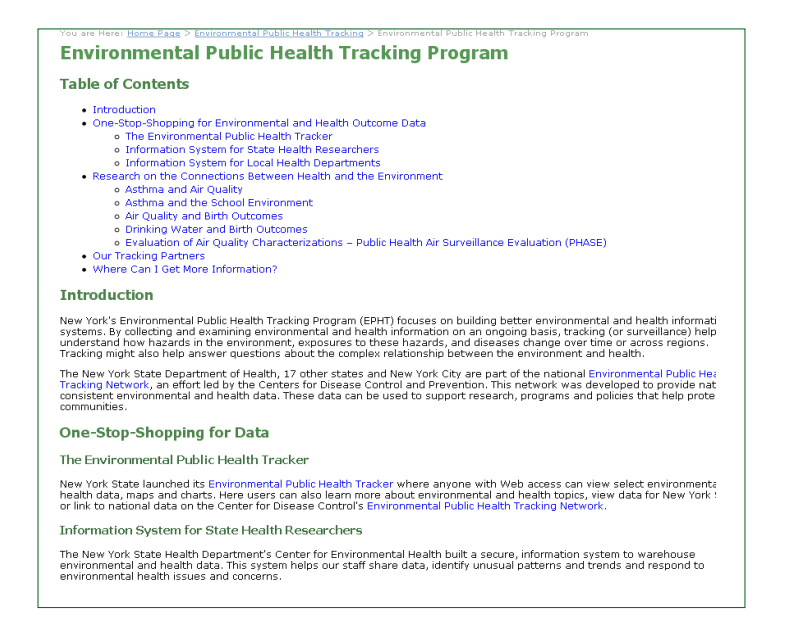

# Glossary

The glossary provides definitions for common Tracking terminology and concepts.

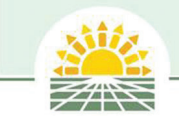

# The 🤨 icon

Users can click on the 😰 throughout the application to get more information about data displays.

# Example of the **1** Icon

| 1 |                                                                                                    |
|---|----------------------------------------------------------------------------------------------------|
|   | Map shading <sub>2</sub> : Equal interval Apply                                                                                         |
|   | Children with Elevated Blood Lead Levels Among Children Tested before Age 6 in 2004-2007 in New York State<br>Excluding New York City 🕜 |

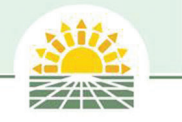

# Notes

# **More Tracking Information**

#### The New York State Environmental Public Health Tracking Program

New York State Department of Health Bureau of Environmental and Occupational Epidemiology 547 River Street, Room 200 Troy, NY 12180-2216 www.health.ny.gov/environmental/public\_health\_tracking/ E-mail: epht@health.state.ny.us

#### The New York City Environmental Public Health Tracking Program

Bureau of Environmental Surveillance and Policy New York City Department of Health and Mental Hygiene 22 Cortlandt Street, 12th floor New York, NY 10007 www.nyc.gov/html/doh/html/tracking/tracking.shtml trackingportal@health.nyc.gov

#### The CDC National Environmental Public Health Tracking Program

770-488-3670 (Local) 1-800-CDC-INFO (Toll-free CDC hotline) 770-488-1538 (Fax) ephtracking.cdc.gov/showHome.action E-mail: epht@cdc.gov

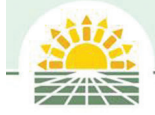